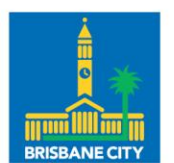

Dedicated to a better Brisbane

## Knowledge Article Community Maps

Download a portion of the 2002 contours

- 1. Open Brisbane City Council's Open Data website and search for Contours
  - a. <u>Direct link</u>

## For DWG or JSON

- 2. Click on the Map tab
- 3. Select the grid cell of interest on the map
- 4. The popup that opens will contain a download link for the DWG file

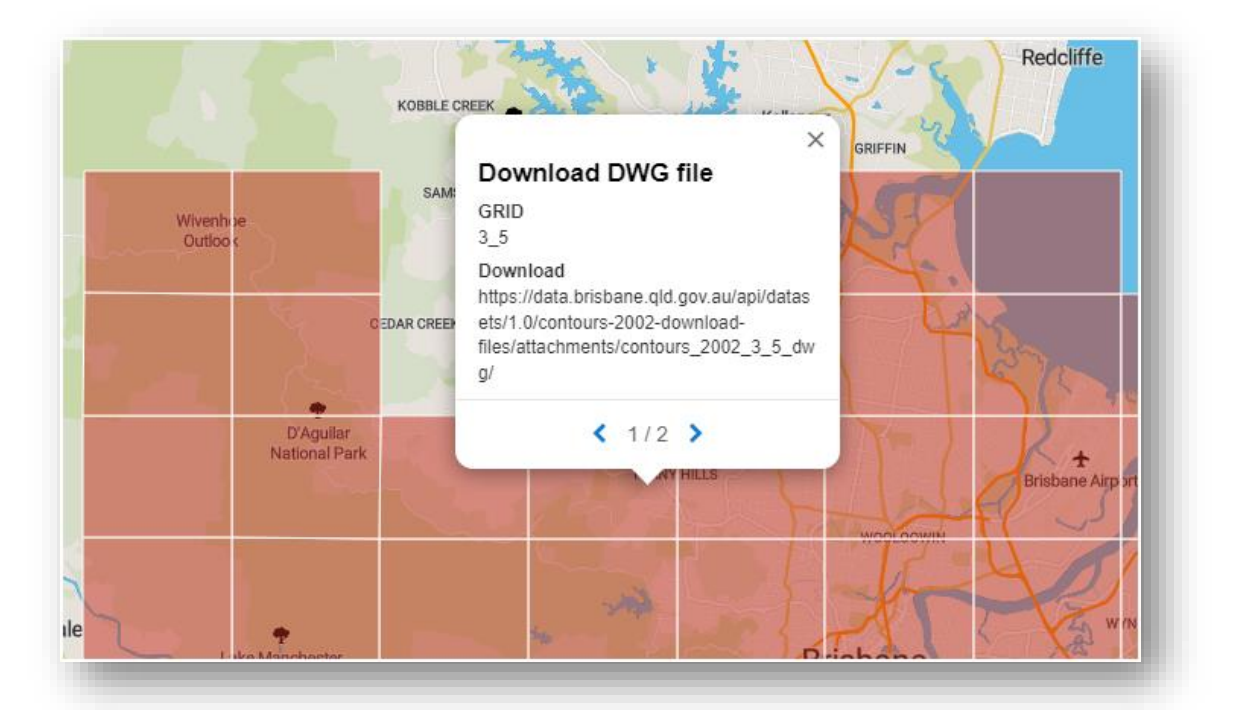

5. Click the next arrow on the popup to reveal the download link for the JSON file

## For Shapefile and other file types

6. Scroll down to Data and Resources subheading and click on the ArcGIS Hub Dataset link for Contours - 2002

| Data and resources  |                                                               |
|---------------------|---------------------------------------------------------------|
| ArcGIS Hub Datasets | Contours — 2002 🗗                                             |
| Source API          | Contours — 2002 🗗                                             |
| Related Datasets    | Contours — Spot heights — 2002 🗗<br>Contours — 2002 — Image 🗗 |

7. In the new ArcGIS Hub window, zoom in to the area of interest

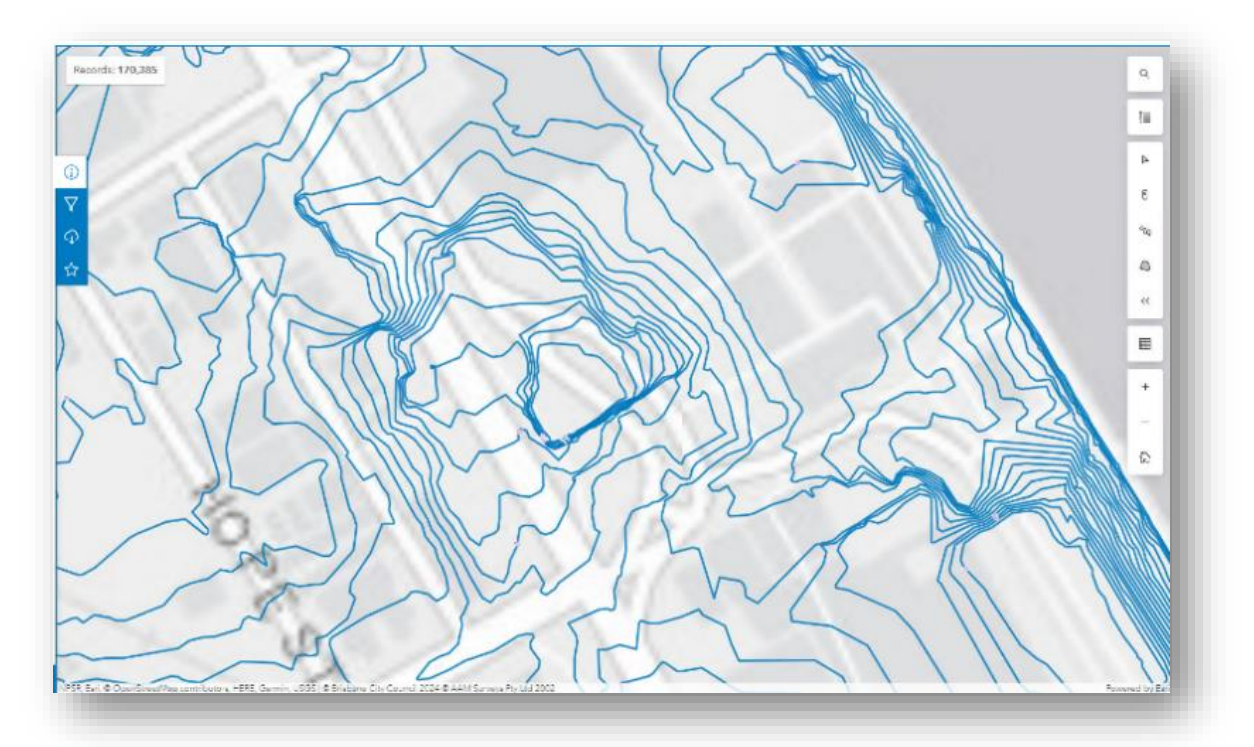

8. Select the **Draw an area** tool on the right-hand side of the map window

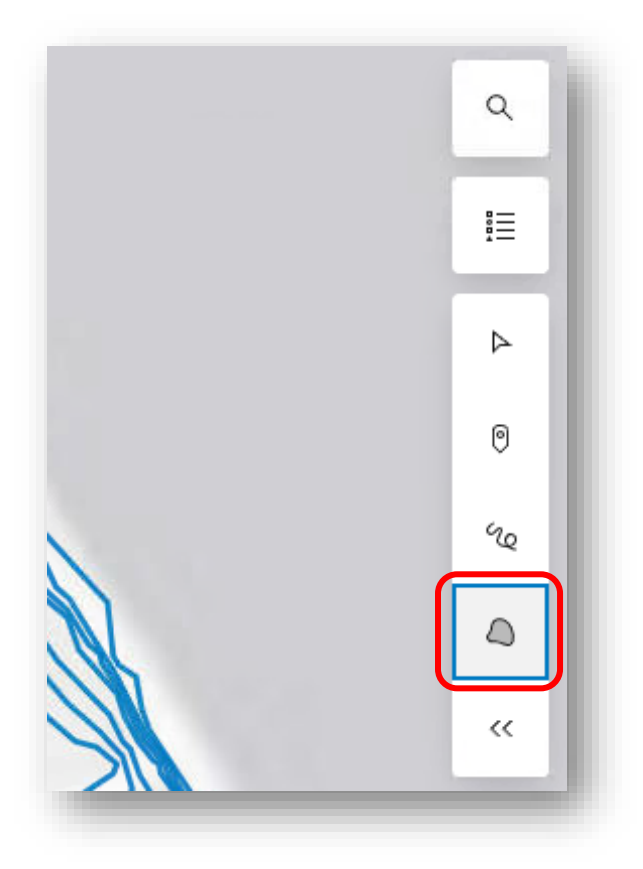

9. Draw the area of interest. Press **Enter or double-click** to close the area.

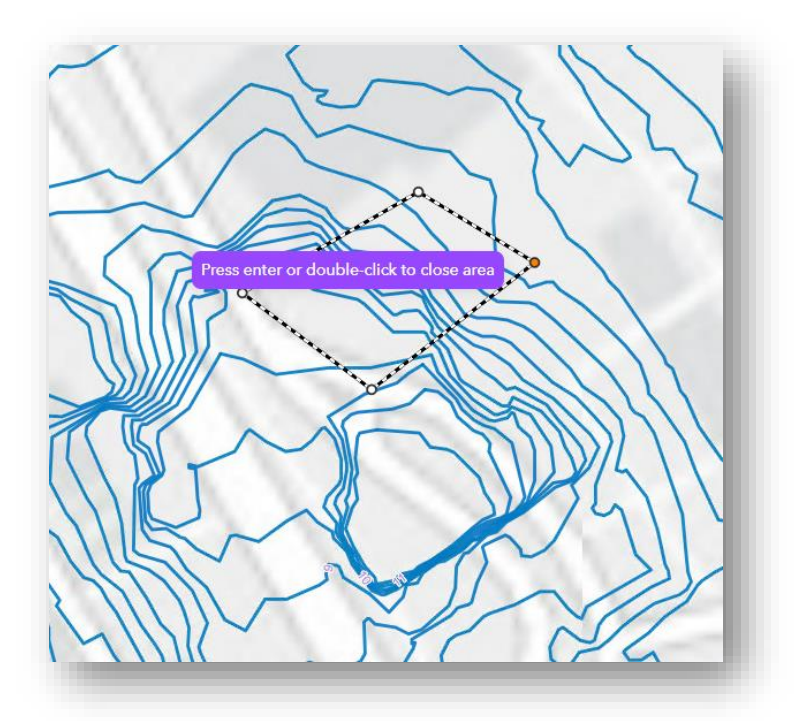

10. Select the Filter to this area option

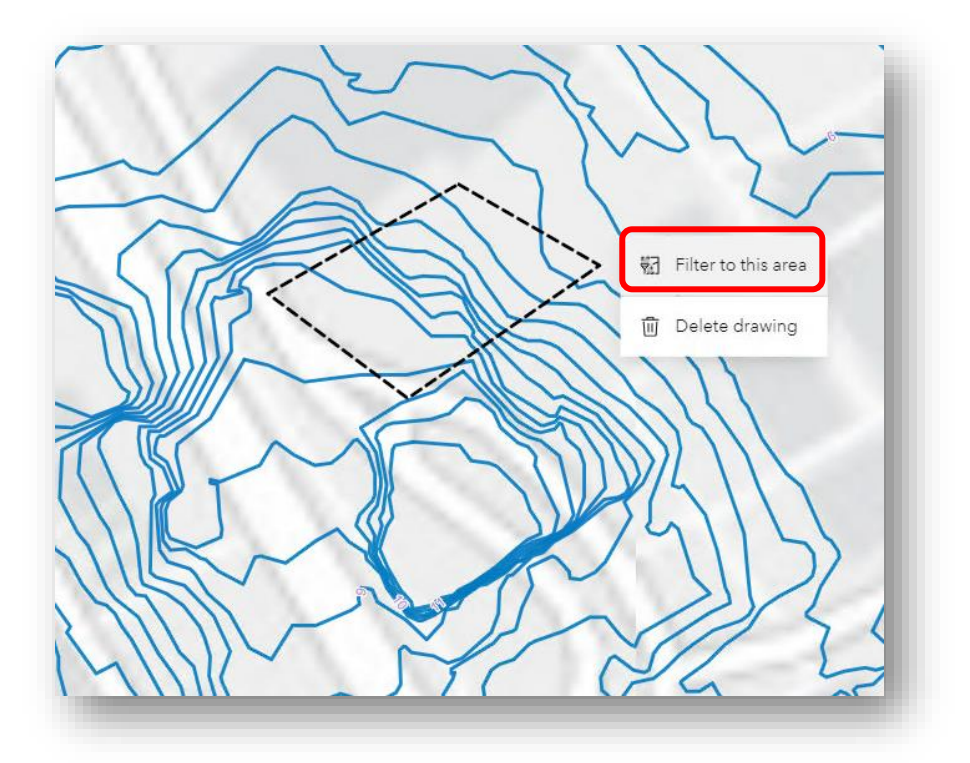

11.(Optional) In the Location Filter window that pops up, add a Buffer Distance

| Distance |          |
|----------|----------|
| 0        | <u>^</u> |
|          |          |
| Jnits    |          |
| Meters   | $\sim$   |

12. In the Summary panel on the left-hand side of the map window, Select **Download** 

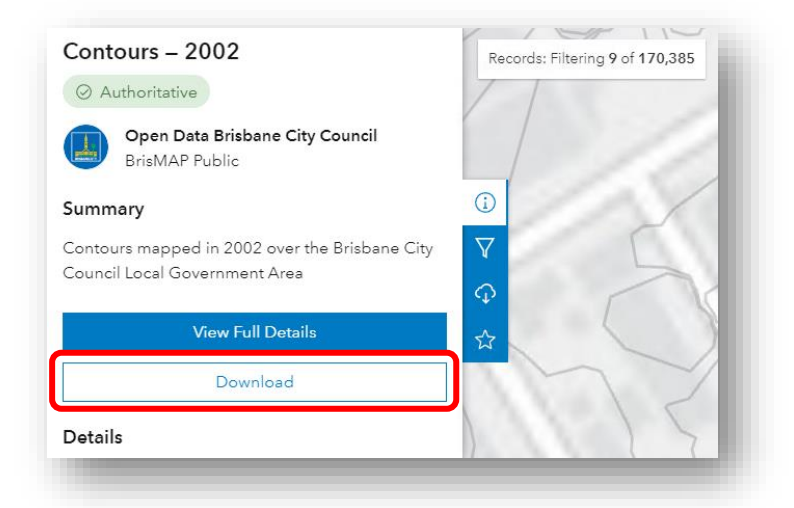

13. **Toggle the filter** to download only the contours intersecting your area of interest

| ArcGIS Hub                                                                                          |              |
|----------------------------------------------------------------------------------------------------|--------------|
| Download Options & Hosted Downloads<br>Contours – 2002                                              | Reco         |
| Records: (Filtered) 9<br>Toggle Filters:                                                            |              |
| 9 records ready for download<br>Only records intersecting your filtered area will<br>be downloaded. | ()<br>7<br>0 |
| csv CSV                                                                                             | ☆            |
| <u>↓</u> Download                                                                                   |              |
| 🖺 Shapefile                                                                                         | 1-           |
| <u>↓</u> Download                                                                                   | $\sim$       |

14. Choose from the available file types and select **Download** 

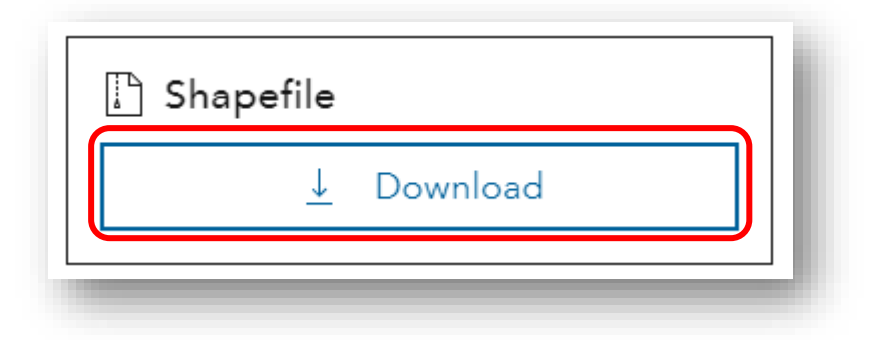